## Install eSIM on Android phone or tablet (Printable version)

easySim.global

part of the **easy** family of brands

#### **Prestart checklist**

- ✓ A strong internet connection Ideally, you will need to be on Wi-fi or have good 4G signal.
- ✓ An eSIM compatible device If you are unsure, see list of compatible devices <u>here</u>
- $\checkmark~$  Your device must not be locked to a single network.
- In this guide, we assume your main SIM is installed in Slot 1 and your new eSIM is installed in Slot 2.
- If you have a Google Pixel, an extra step is required to enable 2 SIMs. Click <u>here</u>.
- If you have a Samsung phone or tablet, click <u>here</u> for our dedicated Samsung page.

## PART 1: Install your eSIM using QR code

| Тар                                                                          |                                                                              |                                                                   |                                                                        |                                                                |
|------------------------------------------------------------------------------|------------------------------------------------------------------------------|-------------------------------------------------------------------|------------------------------------------------------------------------|----------------------------------------------------------------|
| Network and Internet                                                         | Tap <b>SIMs</b>                                                              | Tap <b>Add eSIM</b>                                               | Tap <b>Setup an eSIM</b>                                               | Scan QR code                                                   |
| 08:34 🚸 🔍 🖼 🖬                                                                | 08:34 🚸 🖤 🖽 🛦 🛍                                                              | 09:32 ♥ඕ∡∎                                                        | 09:52 👻 🖬 🖬                                                            | 09:05 @ ∲ ♥ඕ∡∎                                                 |
|                                                                              | < .                                                                          | ÷                                                                 | al                                                                     | 20 <sup>0</sup>                                                |
| Settings                                                                     | Network and Internet                                                         | Mobile network                                                    | Connect to mobile network                                              | Scan QR code from                                              |
| ۹ Search settings                                                            | Internet                                                                     | Slot 1                                                            | To add another SIM, set up a new eSIM.                                 | If your network provider gave you a QR                         |
| <ul> <li>Network and Internet</li> </ul>                                     | TALK2TALK                                                                    | 02 - UK                                                           | the one that's currently in your phone.<br>Learn how to use a SIM card | code, scan it now by keeping the code<br>centred in the box    |
| <ul> <li>Mobile, Wi-Fi, hotspot</li> </ul>                                   | Calls and SMS<br>02-UK                                                       | Active SIM                                                        |                                                                        |                                                                |
| Connected devices                                                            | SIMS<br>02-UK                                                                | No SIM card                                                       |                                                                        |                                                                |
| Apps                                                                         | ★ Aeroplane mode                                                             | + Add SIM                                                         |                                                                        | 1113年1月                                                        |
| Recent apps, default apps                                                    | Hotspot and tethering<br>Off                                                 |                                                                   |                                                                        | ■1段年2                                                          |
| A Notifications<br>Notification history, conversations                       | O Data Saver<br>Off                                                          |                                                                   |                                                                        |                                                                |
| Battery<br>97% - About 15 hrs, 12 mins left                                  | ew VPN<br>None                                                               |                                                                   | Set up an eSIM                                                         |                                                                |
| ■ Storage<br>63% used - 23.61 GB free                                        | Private DNS<br>Automatic                                                     |                                                                   | Cancel                                                                 | Need help?                                                     |
|                                                                              | Unable to scan QR coo                                                        | le? extras steps below                                            |                                                                        | Ļ                                                              |
| Tap <b>Need help?</b>                                                        | Tap Enter it manually                                                        | Enter eSIM code                                                   | Tap <b>Set up</b>                                                      | Tap <b>Close</b>                                               |
| 09:05 @ ⊕ ♥ඕ⊿∎                                                               | 14:44 ♥ඕ∡≌                                                                   | 14:44 🗣 🖼 🔒                                                       | 09:54 🗣 🖬 🛋 🖩                                                          | 09:55 🗣 🖼 🛔                                                    |
| [00]<br>_0%                                                                  | ۲                                                                            | €                                                                 | ۲                                                                      | ۲                                                              |
| Scan QR code from<br>network                                                 | Help setting up a SIM<br>Look for your QR code on a piece of paper           | Add mobile operator<br>Enter the code that you received from your | Set up your Data eSIM eSIM<br>1 Data eSIM eSIM is available for this   | Activate your eSIM<br>Go to Settings to turn on your Data eSIM |
| If your network provider gave you a QR code, scan it now by keeping the code | included with your device or in an email<br>from your network provider.      | operator                                                          | device                                                                 | SIM                                                            |
| centred in the box                                                           | Having trouble scanning your QR code?                                        | Look for a code from your operator that starts                    |                                                                        |                                                                |
|                                                                              | You can also connect to your network by<br>inserting a standard SIM          |                                                                   |                                                                        |                                                                |
|                                                                              | Setting up in a store? You may need this device's EID number. See EID number |                                                                   |                                                                        |                                                                |
|                                                                              | Still stuck? Contact your network provider<br>for help                       |                                                                   |                                                                        |                                                                |
|                                                                              | To get your code, sign int                                                   | o your account at                                                 |                                                                        |                                                                |
|                                                                              | www.easysiin.giobai                                                          |                                                                   |                                                                        |                                                                |
|                                                                              | My data bundles & eSIMs                                                      | > View eSIM > Copy code                                           |                                                                        |                                                                |
| Need help?                                                                   | My data bundles & eSIMs                                                      | 5 > View eSIM > Copy code                                         | Use a different network.                                               | Close Settings                                                 |

# easySim.global

part of the **easy** family of brands

## PART 1: Install your eSIM using QR code (continued)

#### Notes

• When installation is complete, you will notice 2 signal strengths at the top of your screen!

### PART 2: Activate your data bundle

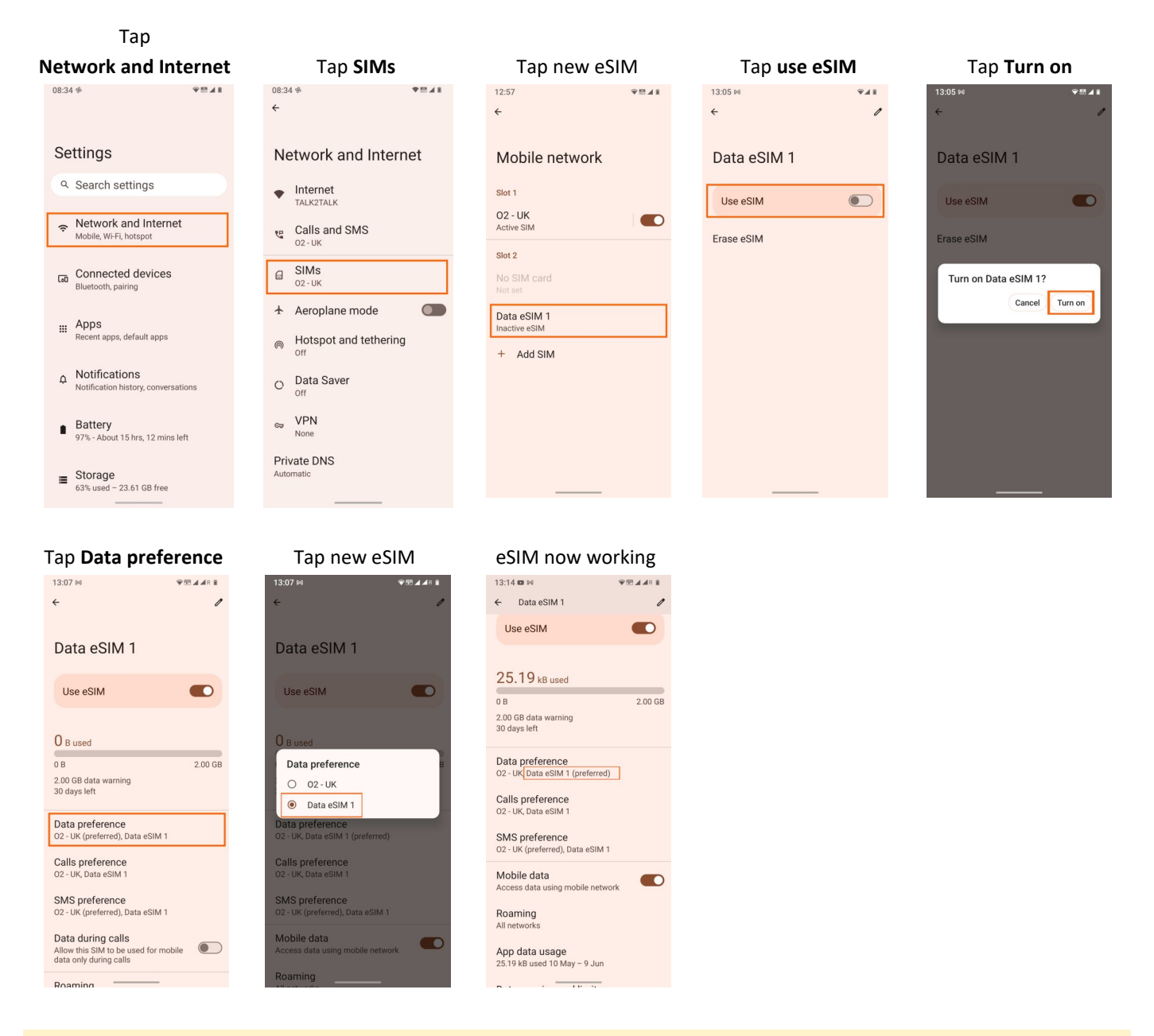

#### Tips

- Notice the two signal strengths at the top of your screen!
- The signal strength shown on the right is the one being used for "Mobile Data".
- To save battery, turn off your easySim if you're not using it.
- We suggest you name your eSIM "easy" so you can easily recognise it. To do this, click the edit pencil in top right corner of screen.

Wishing you safe travels, from all at **easySim**.global